## 成大醫院資訊室 Ivanti VPN 安裝指引

1. 判斷作業系統(32 位元 or 64 位元):

Windows 系統僅支援 Windows 10 & Windows11 OS !!

MAC 系統目前僅支援 MAC OS X 10.8 以上版本!!

<u>Windows 10</u>: 左下角點選放大鏡 > 輸入「位元」 > 點選「檢視您是使用 32 位元或 64 版本 的 Windows」,查看「系統類型」

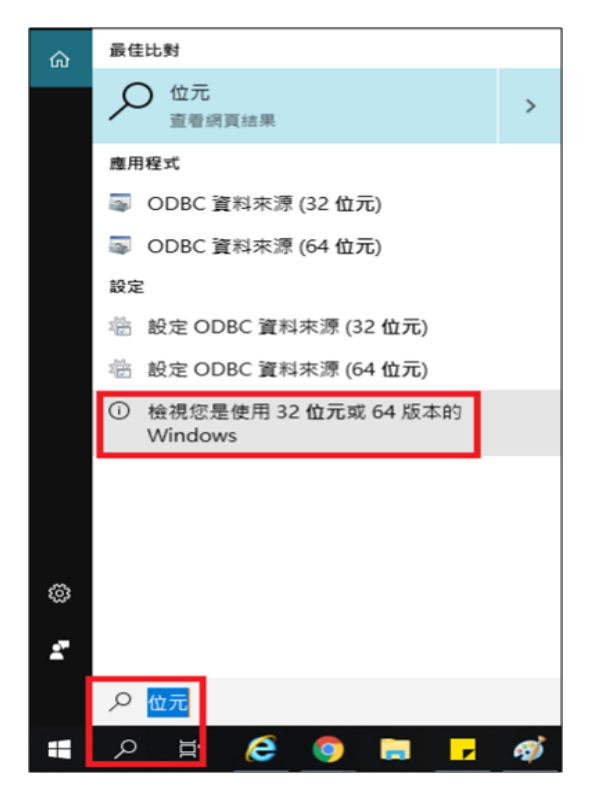

| 装置名稱        |                             |               |         |
|-------------|-----------------------------|---------------|---------|
| 處理器         | Intel(R) Core(TM)<br>50 GHz |               | 00T CP  |
| 已安裝記憶體(RAM) | 8.00 (                      | GB (7.86 GB ī | 可用)     |
| 裝置識別碼       | 987                         | 4             | 6F0     |
| 產品識別碼       | 00                          | 000-000       | 7       |
| 系統類型        | 64 位                        | 元作業系統         | x64 型處理 |
| 手寫筆與觸控      | 此顯示                         | 示器不提供手        | 寫筆或觸控   |

Windows 11: 如下圖

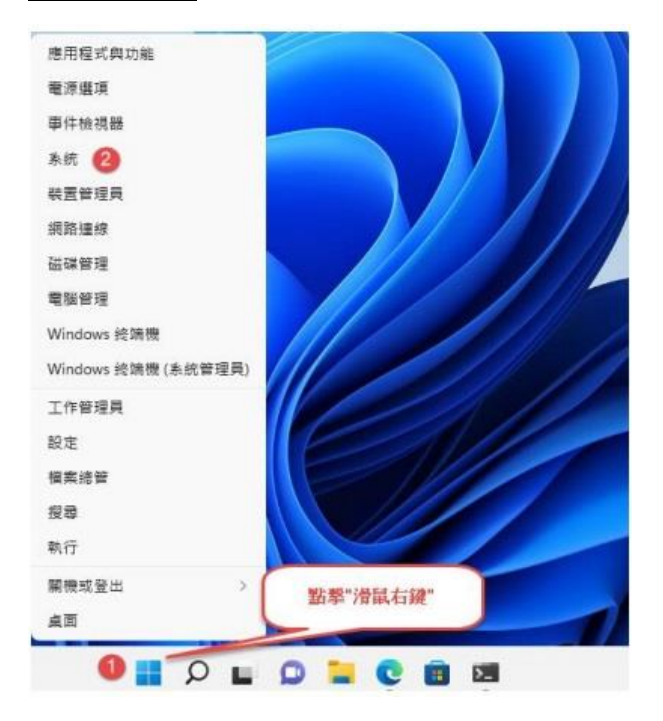

- 下載 Ivanti Secure Access Clinet(依位元下載): Win 10 & Win 11 32 位元 | Win 10 & Win 11 64 位元 | MAC OS X 10.8 以上
- 3. 安裝:找到下載檔,並快速點二下滑鼠執行安裝

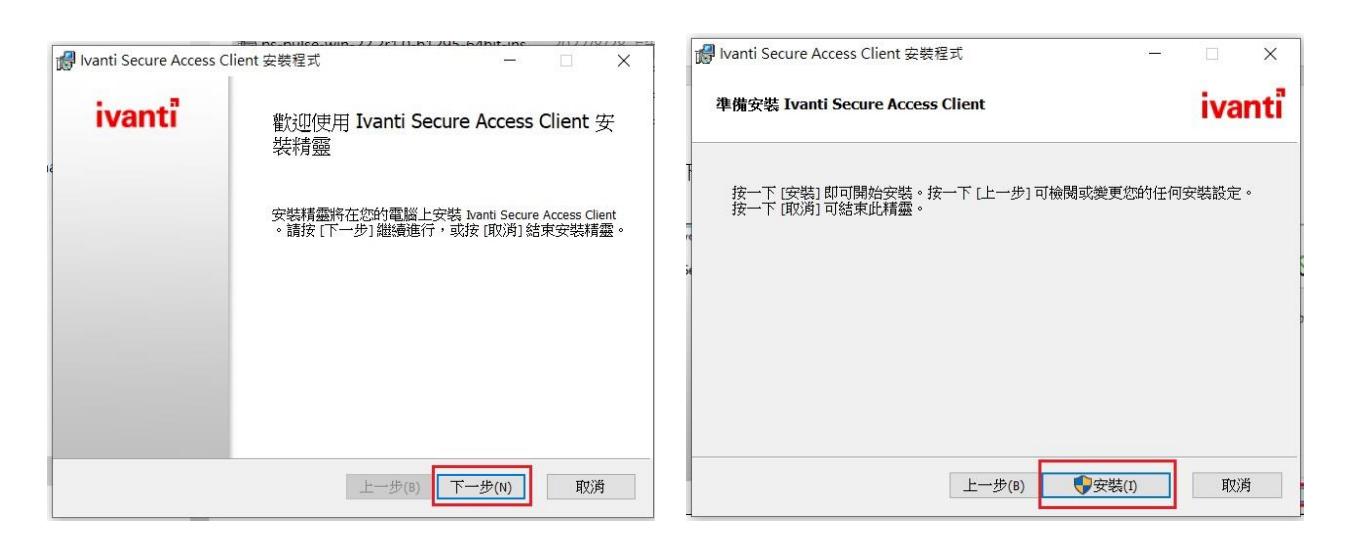

| 使用素軟戶控制                                     | ×                  |
|---------------------------------------------|--------------------|
| 您是否要允許此 App 變更您的裝置?                         |                    |
| 3dbe3a7.msi                                 |                    |
| 已驗證的發行者: Pulse Secure, IIC<br>檔案來源: 此電腦上的硬碟 |                    |
| 顯示更多詳細資料                                    |                    |
| 是否                                          |                    |
|                                             | Contraction of the |

|           | in ne_nulco_win_?                | ) )r1 (1_h1)05_6/ | hit_inc | -2012-273 | 0/30 H   |
|-----------|----------------------------------|-------------------|---------|-----------|----------|
| lvanti Se | cure Access Client 安裝程式          |                   | -       |           | $\times$ |
| 正在安裝      | 正在安裝 Ivanti Secure Access Client |                   | ivanti  |           |          |
| 安裝程式      | 精靈正在安裝 Ivanti Secure Access Cl   | ient,請稍候。         |         |           |          |
| 狀態:       | Copying new files                |                   |         |           |          |
|           |                                  |                   |         |           |          |
|           |                                  |                   |         |           |          |
|           |                                  |                   |         |           |          |
|           |                                  |                   |         | 1         |          |
|           |                                  | 上一步(B) 下一;        | 步(N)    | 取》        | 肖        |

| 🕼 Ivanti Secure Access ( | lient 安裝程式              |           |        | × |
|--------------------------|-------------------------|-----------|--------|---|
| ivanti                   | 已完成 Ivanti Secure<br>精靈 | Access Cl | ient 安 | 裝 |
|                          | 按一下 [完成] 按鈕結束安裝精        | 清靈。       |        |   |
|                          |                         |           |        |   |
|                          |                         |           |        |   |
|                          |                         |           |        |   |
|                          |                         |           |        |   |
|                          |                         |           |        |   |
|                          | 上一步(B)                  | 完成(F)     | 取》     | 尚 |

4. 使用<mark>您個人的手機</mark>下載 Google Authenticator(IPHONE 請至 APP Store ; Android 請至 Play 商店<sup>,</sup>搜尋 Google Authenticator)<sup>,</sup>按「安裝」<sup>。</sup>

| Goog                                                                                                    | jle Au                                                                                                    | thent                                                                                                    | icator                                                                          | ·                                                                              |                                                               |                                |
|----------------------------------------------------------------------------------------------------|----------------------------------------------------------------------------------------------------|----------------------------------------------------------------------------------------------------|---------------------------------------------------------------------------------|--------------------------------------------------------------------------------|---------------------------------------------------------------|--------------------------------|
| Google LLC                                                                                                |                                                                                                    |                                                                                                    |                                                                                 |                                                                                |                                                               |                                |
| 3.9★ 1位<br>51.5萬則評論 次                                                                                     | 意+ <b>3+</b><br>下載 3.歳以上 ©                                                                                                    |                                                                                                    |                                                                                 |                                                                                |                                                               |                                |
| 安裝                                                                                                    | < 分享                                                                                                    | 1 加入願望清單                                                                                                    |                                                                                 |                                                                                |                                                               |                                |
| <b>「</b> 」這個應用程式與你                                                                                        | 际的装置相容                                                                                                    |                                                                                                    |                                                                                 |                                                                                |                                                               |                                |
|                                                                                                    |                                                                                                    |                                                                                                    |                                                                                 |                                                                                |                                                               |                                |
|                                                                                                    |                                                                                                    |                                                                                                    |                                                                                 | Geogle Authenticier     Google hkingfuntigmal.com     IST 951                  | Google Authenticator<br>Google: Nitingtantigmeil.c<br>181951  | 應用程式支援 🖌                       |
| œ <b>★</b> ∋                                                                                              | <br>. x                                                                                                    |                                                                                                    |                                                                                 | Google: surfingfonitignal.com<br>133.591<br>Google: elisa.g.teckettilignal.co. | Googie surfingtan@gmal.<br>133 581<br>Googie elling.becket@gr | 同類型應用程式 →                      |
| Stronger security with<br>Google Authenticator<br>serverholic coles to it yes econs any<br>the verticator | Simple setup using your<br>camera<br>South and state of south a<br>south south and south a state of south a<br>south south and south a south a<br>south south and south a<br>south south and south a<br>south south and south a<br>south south a south a<br>south a south a<br>south a south a<br>south a south a<br>south a<br>south a | A unique code used to<br>sign in<br>therapy of the vertication, you't entry our<br>present and a code from this app | Cloud syncing<br>Sangle Automatics can also gear roles to<br>your Coogle Access | 040 493                                                                        | 040 493                                                       | Microsoft Authenticator        |
|                                                                                                    |                                                                                                    |                                                                                                    |                                                                                 |                                                                                |                                                               | Microsoft Corporation<br>4.7 * |
| Set parent                                                                                                | Get same                                                                                                    | Cettored                                                                                                    | Gerantet                                                                        |                                                                                |                                                               |                                |
|                                                                                                    |                                                                                                    |                                                                                                    |                                                                                 | •                                                                              |                                                               | LINE (LY Corporation)          |

- 5. <br />
  绑定手機驗證: (請先回到電腦前操作,第一次安裝時才需執行)
  - (1) 請使用您家中電腦開啟瀏覽器, 連線至 https://vpn.hosp.ncku.edu.tw/it
  - (2) Username:員工編號

Password:差勤系統/門急住/AD/LIS/KM 的密碼

| ivanti                              |                                              |
|-------------------------------------|----------------------------------------------|
| Welcome to<br>Ivanti Connect Secure |                                              |
| Username<br>Password                | Please sign in to begin your secure session. |
| Sign In                             |                                              |

(3) 手機開啟 Google Authenticator 並且掃描 QR Code,並輸入驗證碼

| Welcome to                                                                                    |
|-----------------------------------------------------------------------------------------------|
| Ivanti Connect Secure                                                                         |
| 確認是否為自己的員工編號?                                                                                 |
| 新聞 1                                                                                          |
| 您需在您的手機安裝Google Authenticator 並於此掃描QRcode完成手機註冊。平時連線時打開Google<br>Authenticator輸入TOTP驗證碼,即可連線。 |
| 1. 設定應用程式:                                                                                    |
| 開啟雙重要素驗證應用程式,並藉由掃描下方的 QR 條碼來新增「146627」使用者帳戶。                                                  |
| 如果您無法使用 QR 條碼,則請輸入 <u>此文字</u>                                                                 |
| 1. 播QR Code                                                                                   |
| 2. 儲存備份碼:                                                                                     |
| 萬一您無法存取裝置,且無法收到雙重要素驗證碼時,您可使用備份碼存取您的帳戶。下列備份碼僅限<br>使用一次。建議您妥善保存此代碼。<br>POPXSI FNYCXO            |
| MSZHJV HQDWJV                                                                                 |
| Y5NNQA FQHQKE                                                                                 |
| U7W7BO ZE5FF3                                                                                 |
| U72KWQ FPWRQE                                                                                 |
| 複製到剪貼簿                                                                                        |
| 3. 輸入應用程式產生的符記代碼·<br>2. 鍵入Google Authenticato所                                                |
|                                                                                               |
|                                                                                               |
| □□□□□□□□□□□□□□□□□□□□□□□□□□□□□□□□□□□□□                                                         |
|                                                                                               |
|                                                                                               |
|                                                                                               |
|                                                                                               |
| 481237                                                                                        |

(4) 按右上角「登出」·完成手機 Google Authenticator 綁定帳號。

| ivanti |                                         | Logged-in as:<br>146627 |    | ⋟<br>喜好設定 | <b>⑥</b><br>說明 | <b>登</b> 出 |
|--------|-----------------------------------------|-------------------------|----|-----------|----------------|------------|
|        | Welcome to the Ivanti Connect Secure, 1 |                         |    |           |                |            |
|        | Web 標籤                                  |                         | -  |           |                |            |
|        | 您完全沒有 Web 書籤。                           |                         |    |           |                |            |
|        | 用戶端應用程式工作階段                             |                         | -  |           |                |            |
|        | 8 Pulse                                 | 開始                      |    |           |                |            |
|        | 🐴 Java 安全應用程式管理員                        | 開始                      | 8= |           |                |            |

## 6. 連線

(1) 電腦左下角「所有程式」,找到「Pulse Secure > Ivanti Secure Access Client」,並開 啟

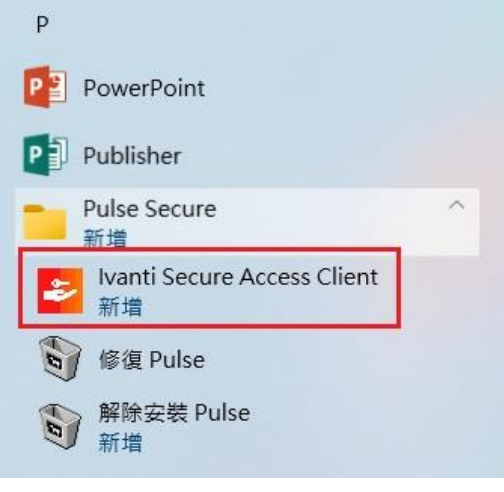

Windows 10

(2) 點選右上角「+」,新增連線

| ivant<br>Secure Ac    | cess Clie             | nt    |   | -×    |
|-----------------------|-----------------------|-------|---|-------|
| 檔案(F)                 | 說明(H)                 |       |   |       |
| 連線                    |                       |       | + | / X)  |
|                       | 33                    | 8有 連線 |   |       |
| © 2010-2022<br>保留所有權利 | by Ivanti, Inc.<br>I] |       |   | 期閉(C) |

(3)依欄位輸入資料,名稱請鍵入 NCKM SSL VPN(可任意命名),伺服器 URL 請鍵入 https://vpn.hosp.ncku.edu.tw/it,完成後按「新增」

| 檔案(F) 說明(H)                               |       |
|-------------------------------------------|-------|
| 行增連線                                      |       |
| ₹型(T):                                    |       |
| olicy Secure (UAC) 或 Connect Secure (VPN) |       |
| ;稱(M):                                    |       |
| NCKM SSL VPN                              |       |
| ]服器 URL(S):                               |       |
| https://vpn.hosp.ncku.edu.tw/it           |       |
| 連線(C) 新增(A) 耳                             | 2消(N) |
|                                           |       |
| 2010-2022 by Ivanti, Inc.                 | 期閉(C) |

(4) 按「連線」

| 檔案(F) 說明(H)           |       |
|-----------------------|-------|
| 連線                    | + / × |
| NCKM SSL VPN<br>已中斷連線 | 連線    |
|                       |       |
|                       |       |
|                       |       |
|                       |       |
|                       |       |
|                       |       |
|                       |       |

(5) 輸入員工編號及密碼(差勤系統/門急住/AD/LIS/KM的密碼) · 輸入完畢按「連線」 · 即 會顯示已連線 ·

| ivant<br>Secure Ad | ccess Client                                                                        |  |
|--------------------|-------------------------------------------------------------------------------------|--|
| 連線至:               | <ul> <li>NCKM SSL VPN</li> <li>使用者名稱(U):         <ul> <li>1:002</li></ul></li></ul> |  |
|                    | 連線(C) 取消(A)                                                                         |  |

(6) 輸入手機上 Google Authenticator 驗證碼 (二次驗證)

| ivanti<br>Secure Access Client   |
|----------------------------------|
| 連線至:NCKM SSL VPN                 |
| 提供下列驗證資料以完成連線。                   |
| 次要使用者名稱(U):                      |
|                                  |
| 請輸入次要符記資訊(T):                    |
| 輸入手機上Google Authenticator 6碼的驗證碼 |
|                                  |
| ≡ Google Authenticator           |
| SecureVPN () 907 224             |

| ivanti<br>Secure Access Client        | - ×             |
|---------------------------------------|-----------------|
| 檔案(F) 說明(H)                           |                 |
| 連線<br>▶ NCKM SSL VPN<br>已連線           | + / ×<br>✓ 中斷連線 |
|                                       | 3               |
|                                       |                 |
|                                       |                 |
|                                       |                 |
| © 2010-2022 by Ivanti, Inc.<br>保留所有權利 | [顯閉(C)          |

- (七) 連線至醫院後即可用「這端桌面連線」至您辦公室的個人電腦
- 注意事項:ivanti VPN 撥通後只能先用遠端桌面連線至個人辦公室的電腦·再利用辦公室的電腦 連至院內其他系統。